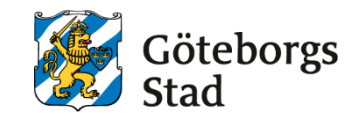

Dokumentnamn: Arbetsmarknad och vuxenutbildnings instruktion för att registrera en ny anställd

Beslutad av: Edlevo support Gäller för: Alla

Dokumentsort: Instruktion **Giltighetstid:** Tills vidare

Senast reviderad: 250402

**Dokumentansvarig:** Edlevo support

# Arbetsmarknad och vuxenutbildnings instruktion för att registrera en ny anställd

Arbetsmarknad och vuxenutbildnings instruktion för att registrera en ny anställd

### Edlevo och registrera nya personer i Personal

#### Registrera nyanställd personal

Använd sökfunktionen Förstoringsglaset och ange personnummer och tryck på sök:

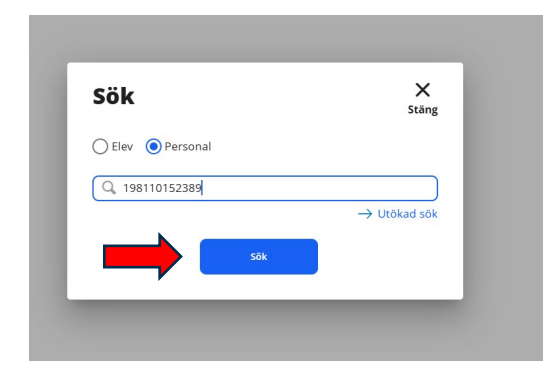

Om personen inte har varit anställd på enheten innan och inte finns med en personalöversikt, så måste personen "skapas".

| SÖK PÅ PERSONNI                        | UMMER ELLER NAMN           | UTÖKAD SÖK |            |          |          |            |
|----------------------------------------|----------------------------|------------|------------|----------|----------|------------|
| Personnummer eller nar<br>198110152389 | mn<br>Sök                  |            |            |          |          |            |
| Exportera                              | orter 🤠 Aktivitetsöversikt |            |            |          |          | 🌣 Instä    |
| Personnummer                           | Efternamn                  | Förnamn    | Enhetsnamn | Skolform | Signatur | Befattning |

Personuppgifter hämtas från navet, fyll i epost och telefonnummer, om detta finns.

| Ny personal           |                            |
|-----------------------|----------------------------|
| (i) Personen är manue | llt registrerad            |
| * Obligatoriska fält  |                            |
| Personnummer          | 811015-2389                |
| Förnamn *             | Admira                     |
| Mellannamn            |                            |
| Efternamn *           | Administratör              |
| Kommun *              | Göteborg                   |
| Telefon arbete        | 0700000005                 |
| E-post arbete/skola   | test@test5.se              |
| Integrara             | Enligt colvestoccmarkering |

Välj Enhetsnamn, skolform (dom skolformer som enheten är registrerad på, finns att välja- KV, SF, SV och YH). Fyll i datum för när personen ska börja och välj "Kategori"dvs om det är en administratör/annan personal på skolan välj Övrig personal, är det en lärare, välj Undervisande personal. Man kan välja att lägga till Signatur redan i detta steg, eller i boxen Signatur, om man ska lägga till fler skolformer, då kan man göra det samtidigt. Tryck spara!

|                  | ABF Vux        |  |
|------------------|----------------|--|
| Skolform *       | KV             |  |
| Fr.o.m. *        | 2025-03-31     |  |
| T.o.m.           |                |  |
| Befattning       | - Välj -       |  |
| Anställningsform | - Välj -       |  |
| Kategori *       | Övrig personal |  |
| Signatur         |                |  |
|                  |                |  |

Nu har personen en personalöversikt. Om personen ska kopplas till fler skolformer- tryck in dig i boxen Anställning via pilarna i höger hörn.

| Admira Administratör<br>811015-2389          |                                        |                                        |
|----------------------------------------------|----------------------------------------|----------------------------------------|
| Anställning                                  | Signatur                               | Personalaktivitet                      |
| ABF Vux Övrig personal                       | Personalen har ingen aktuell signatur  | Personalen har ingen aktuell aktivitet |
| Personal, behörighetsroll                    | Aktivitetsöversikt *                   | Genvägar                               |
| Personalen har ingen aktuell behörighetsroll | Personalen har ingen aktuell aktivitet | Visa schema                            |

Tryck Lägg till, för att lägga till ytterligare en skolform om det är aktuellt. Byt skolform och lägg till Kategori (och om något annat ska ändras annars är det förifyllt).

| Anställning                                                                                                    |                                                                                                    |            |            |        |            |       |      |
|----------------------------------------------------------------------------------------------------|----------------------------------------------------------------------------------------------------|------------|------------|--------|------------|-------|------|
| Antal anställningar: 1                                                                                               |                                                                                                    |            |            |        |            |       |      |
| + Lägg till Exportera                                                                                                | × Ta bort Ändr                                                                                                    | ra Kopiera |            |        |            |       | •    |
| Enhetsnamn                                                                                                    | Si                                                                                                    | ikolform   | Fr.o.m.    | T.o.m. | Befattning | Āndra | Visa |
| ABF Vux                                                                                                    | ĸ                                                                                                    | (V         | 2025-03-31 |        |            | Āndra | Visa |
| Admira Administratör<br>811015-2389                                                                                  | ~                                                                                                    |            |            |        |            |       |      |
| Admira Administratör<br>811015-2389<br>Anställning<br>Obligatoriska falt *<br>Personnummer                           | v                                                                                                    | (811015)   |            |        |            |       |      |
| Admira Administrator<br>811015-2389<br>Anställning<br>Obligatoriska falt *<br>Personnummer 4<br>Enhetunamn *         | dministratör, Admira<br>ABF Vux                                                                                   | (811015)   | ~          |        |            |       |      |
| Admira Administrator<br>811015-2389<br>Obligatoriska falt *<br>Personnummer<br>Enhesnamn *                           | dministratūr, Admira<br>ABF Vux<br>SF                                                                             | (811015)   |            |        |            |       |      |
| Admira Administratör<br>811015-2389<br>Obligatoriska fält *<br>Personnummer<br>Enhetsnam *                           | dministrator, Admira<br>ABF Vux<br>SF<br>2025-03-31                                                               | (811015)   |            |        |            |       |      |
| Admirs Administrator<br>811015-2389<br>Obligatoriska falt *<br>Personnumer<br>Enhetsnamn *<br>Skolorm *<br>F.c.m. *  | <ul> <li>dministrator, Admira</li> <li>ABF Vux</li> <li>SF</li> <li>2025-03-31</li> </ul>                         | (811015)   |            |        |            |       |      |
| Admirs Administrator<br>811015-2389<br>Obligatoriska falt *<br>Personnummer<br>Skolform *<br>Fr.o.m. *<br>Kategori * | <ul> <li>dministratůr, Admira</li> <li>ABF Vux</li> <li>SF</li> <li>2025-03-31</li> <li>Ovrig personal</li> </ul> | (611015)   |            |        |            |       |      |

Om du inte lagt till signatur i tidigare steg, kan du göra det i rutan Signatur. Välj Lägg till:

| Signatur                             |                              |          |         |        |       |               |
|--------------------------------------|------------------------------|----------|---------|--------|-------|---------------|
| + Lägg till Exportera X Ta bort Åndr | tera X Ta bort Andra Kopiera |          |         |        |       | Inställningar |
| Enhetsnamn                           | Skolform                     | Signatur | Fr.o.m. | T.o.m. | Ändra | Visa          |
| 3 Sökningen gav inget resultat       |                              |          |         |        |       |               |

Fyll i Signatur- en kombination av bokstäver man väljer själv. Förslag två-tre första bokstäverna i för och efternamn. Fyll i datum när det ska gälla. Trycka Spara eller Spara och lägg till ny om man ska lägga till signatur för flera skolformer.

| Admira Administratör<br>811015-2389 | Ŷ                        |
|-------------------------------------|--------------------------|
| Signatur                            |                          |
| Obligatoriska fält *                |                          |
| Personnummer                        | 811015-2389              |
| Enhetsnamn *                        | ABF Vux 🗸                |
| Skolform *                          | SF ~                     |
| Signatur *                          | AdAd                     |
| Fr.o.m. *                           | 2025-03-31               |
| T.o.m.                              |                          |
| Avbryt 🗸 Spara                      | ✓ Spara och lägg till ny |

Därefter mailar man förvaltningen på <u>edlevosupport@arbvux.goteborg.se</u> med Namn och personnummer på den nya anställda och vilken behörighet hen ska ha. Förvaltningen tilldelar då en roll/roller som den nya anställda ska ha.

Om en administratör ska kunna ha tillgång till att registrera nationella prov behöver man lägga till Personalaktivitet. Tryck då in i boxen Personalaktivitet och lägg till i respektive skolform (om man är registrerad på flera).

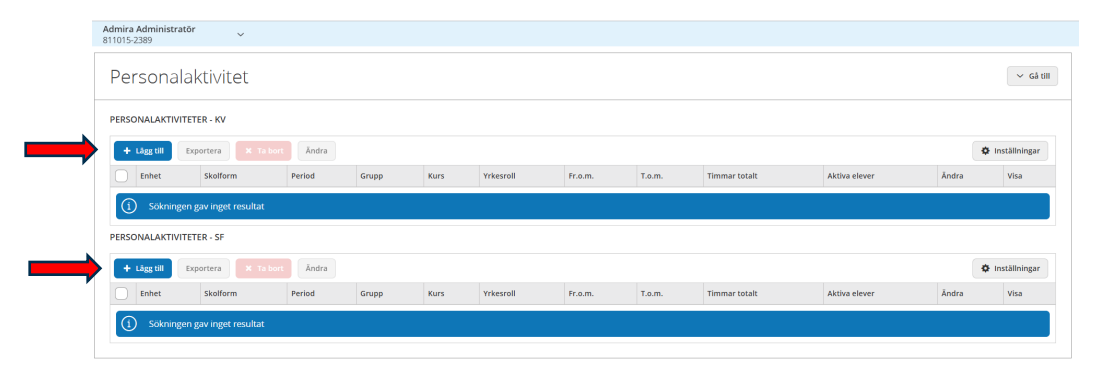

Man anger vilken period det gäller och vilken yrkesroll man har (administratör), följ bara formuläret, de obligatoriska fälten har en röd stjärna och många är förifyllda. Kolla igenom så de stämmer och tryck Spara eller Spara och lägg till ny om det ska läggas till fler perioder eller skolformer.

Lärare får personalaktivitet när dom registreras på en grupp- det går också att registrera en grupp på läraren här.

### Syftet med denna instruktion

Att steg för steg få en inblick i hur man registrerar ny personal i Edlevo.

#### Vem omfattas av instruktion

Denna instruktion gäller tillsvidare för alla som använder Edlevo och som behöver registrera nyanställda i systemet.

## Stödjande dokument

•